## 如何使用網路芳鄰

認識您要連的伺服器 Windows 如何使用網路芳鄰 MacBook 如何使用網路芳鄰

## 首先要知道您要連的伺服器 IP

舉例: EIP 常用工具 - 公用 工具中的【N 各單位資料交換共用目錄】或【P 各單位特定對象共用目錄】

| 備告/剪報 郵件                       | 「常用工具」 「個人最愛」 「訊息通報」 「網站連結」 「       | 資訊供給 「高階主管資訊 \Bigg 👯 |
|--------------------------------|-------------------------------------|----------------------|
| 》人資庶務   》生活資訊   》慣             | 人資訊   ※公用工具   ※其他工具   ※表單下載   ※使用指引 |                      |
| ☑ 董事長信箱                        | 2 公用工具 ◆                            |                      |
| 檢索關鍵字 搜 卑                      | AKAD 直達路徑或交易代號:                     | 執行                   |
|                                | □ 💷 🛦 電話簿單位分機查詢                     | □ 🥃 B 電話簿個人分機查詢      |
| ⊙快速選單                          | □ 🖓 C 網頁版報表管理                       | □尋 D 集團員工電話查詢作業      |
| 績效,致力永續經營。                     | □ 🥃 長單作業                            | □ 🥃 🖡 線上啟動批次作業       |
|                                | □ 🖓 G 檔案與文件管理+                      | □□ INF O資料查詢         |
| 编基本结束新改体                       | □□ I EIP建立間卷系統                      | □孠 」 研討會報名系統         |
| 39900 27204 00 372 AX 38       | □ 🐺 🛯 電腦設備線上申請+                     | □ <b>□ L</b> 業務電腦化需求 |
| 「以客戶專回為基礎,持續研<br>發創新,提供優質環保產品, | □□ ↓ 內部控制制度管理                       | 🗆 🛡 🖌 各單位資料交換共用目錄    |
| 善盡社會責任」。                       | □ 📮 0 隨身碟線上申請作業                     | □ □ P 各單位特定對象共用目錄    |

會出現 \\172.16.250.105\home ftp ,前面那些數字就是伺服器 IP

| ✓ ↓ \\172.16.250.105\home_ftp |       |       |  |  |  |
|-------------------------------|-------|-------|--|--|--|
| 檔案(F) 編輯(E) 檢視(V)             | 工具(T) | 說明(H) |  |  |  |
| 組合管理 ▼ 新増資料夾                  |       |       |  |  |  |
| ☆ 我的最愛 名稱                     |       |       |  |  |  |
| 📜 下載                          | 퉬 A1  |       |  |  |  |
| 🗐 最近的位置                       | 🌗 A2  | 1     |  |  |  |

## 下表為常用檔案伺服器和 IP 對應表

| 伺服器名稱              | 相對應 IP                     |
|--------------------|----------------------------|
| \\csc-ap53         | <u>\\172. 16. 250. 104</u> |
| <u>\\csc-ap531</u> | <u>\\172. 16. 250. 81</u>  |
| \\csc-ap532        | <u>\\172. 16. 250. 71</u>  |
| \\csc-ap54         | <u>\\172. 16. 250. 105</u> |
| \\csc-ap43         | <u>\\172. 16. 250. 102</u> |
| <u>\\csc-ap431</u> | \\172.16.246.185           |

二 Windows 如何使用網路芳鄰

第一段已經知道要連到哪台伺服器了,假設連到 \\172.16.250.105\home ftp

0 若是家中電腦先要登入 VPN

1 將 \\172.16.250.105 \home\_ftp 貼到檔案總管的網址列 (如下圖)

| ↓ ↓ ↓ ↓ ↓ ↓ ↓ ↓ ↓ ↓ ↓ ↓ ↓ ↓ ↓ ↓ ↓ ↓ ↓ | nome_ftp<br>共用 檢祥 | 見               |   |         | 3           |
|---------------------------------------|-------------------|-----------------|---|---------|-------------|
| ← → * ↑                               | \\172 16.2        | 50.105\home_ftp | ~ | S       | ,0 搜尋 ł     |
| → 仲迪方取                                | 名                 | ₿<br>           | 1 | §改日期    |             |
|                                       |                   | A1              | 2 | 022/4/2 | 22 下午 01:33 |
|                                       |                   | A2              | 2 | 022/4/  | 14 下午 03:23 |
| ◆ ト載                                  | *                 | A3              | 2 | 022/4/2 | 22 上午 03:31 |
| 📋 文件                                  | *                 | C1              | 2 | 022/4/2 | 22 上午 03:31 |

2 家中電腦連上,若詢問帳號密碼,打上 TWCSC\職工編號,密碼是 EIP 密碼

| Windows 安全性            | ×     |
|------------------------|-------|
| 輸入網路認證                 |       |
|                        |       |
| 請輸入您的認證來連線到: 172.16.25 | 0.104 |
|                        | ~     |
| TWCSC\畈上編號             | ~     |
| 密碼                     |       |
| 🗌 記住我的認證               |       |
|                        |       |
| 使用者名稱或密碼不正確。           |       |
|                        |       |
| 確定                     | 取消    |
|                        |       |

- 三 MacBook 如何使用網路芳鄰
- 1 Finder 前往 連結伺服器

| É  | Finder | 檔案 | 編輯 | 顯示方式                | 前往         | 視窗       | 輔助說明         |  |
|----|--------|----|----|---------------------|------------|----------|--------------|--|
| 1. |        |    |    | - <del> </del> - 2. | 返回         |          | ¥ [          |  |
|    |        |    |    |                     | 往前         |          | ¥ ]          |  |
|    |        |    |    |                     | 選擇啟        | 如磁碟      | 合 郑 🛦        |  |
|    |        |    |    |                     | 0 f        | 近使用      | <b>公</b>     |  |
|    |        |    |    |                     | B 3        | て件       | ☆ 第 ○        |  |
|    |        |    |    |                     | 目          | 画        | ☆ ಱ D        |  |
|    |        |    |    |                     | T          | 載項目      | ∕Σ ℋ L       |  |
|    |        |    |    |                     | <b>1</b>   | 副人專屬     | ☆ ж H        |  |
|    |        |    |    |                     |            | 副腦       | ☆ ℋ C        |  |
|    |        |    |    |                     | A          | irDrop   | 순 ¥ R        |  |
|    |        |    |    |                     | ●新         | 問路       | Φ₩K          |  |
|    |        |    |    |                     | ○ iC       | Cloud 雲砌 | 業 승울 I       |  |
|    |        |    |    |                     | E? E       | 已共享      | ☆ ¥ S        |  |
|    |        |    |    |                     | <b>人</b> 质 | 用程式      | <b>公</b> 光 A |  |
|    |        |    |    |                     | ₩ ]        | [具程式     | -0 ¥ U       |  |
|    |        |    |    |                     | 最近使        | 使用過的權    | 當案夾 >        |  |
|    |        |    |    | 3.                  | 前往檔        | 富案夾…     | 合業G          |  |
|    |        |    |    |                     | 連接伺        | 同服器…     | жĸ           |  |
|    |        |    |    | _                   |            |          |              |  |

2 若您要連上 <u>\\172.16.250.105\home ftp</u>, 打上 smb://172.16.250.105 按連線

| ••                     | 連接伺服器 |       |
|------------------------|-------|-------|
| smb://172.16.250.105   |       |       |
| 喜好的伺服器:                |       |       |
| 🔤 smb://172.16.250.105 |       |       |
|                        |       |       |
| +   -   • • ?          |       | 瀏覽 連線 |

3 選註冊使用者,並且名稱打上 TWCSC\職工編號,密碼 EIP 密碼,不要勾選記 住此密碼(因為 EIP 會變更密碼),然後按連線

|     |                | -1-                              |
|-----|----------------|----------------------------------|
| ŤŤŤ | 請為伺服器<br>連接身份: | 「172.16.250.105」輸入您的名稱和密碼。<br>訪客 |
|     | 名稱:<br>密碼:     | TWCSC\ 你的職編                      |
|     | 🗌 在我           | 的鑰匙圈中記住此密碼                       |
|     |                | 取/月 建脉                           |

4 選擇您要的目錄,此例為 HOME\_FTP,然後按好

\_

| 亦亦亦 | 在「172.16.250.105」上選擇您要裝載的卷宗: |
|-----|------------------------------|
|     | CSC_CLOUD                    |
|     | HOME_FS                      |
|     | HOME_FTP                     |
|     | HOME_WEB                     |
|     | KMRT_CLOUD                   |
|     | 能環大會                         |
|     |                              |
|     |                              |
|     |                              |
|     |                              |
|     |                              |
|     | 取消 好                         |

## 5 進入 HOME\_FTP 後,再選擇您要的目錄

| 🗯 Finder 檔案 編      | <b>〔輯  顯示方式  前</b> | 往 視窗 輔助   | 說明    |    |
|--------------------|--------------------|-----------|-------|----|
|                    |                    |           |       |    |
|                    | < > ном            | E_FTP     | 88 \$ | »Q |
| 喜好項目               |                    |           |       |    |
| ④ 下載項目             |                    | . Summer  |       |    |
| ▲ 應用程式             |                    | DOCX      |       |    |
| □ 桌面               | 中冠                 | 使用公告.docx | A1    | A2 |
| MirDrop            |                    |           |       |    |
| 2 最近項目             |                    |           |       |    |
| iCloud             |                    |           |       |    |
| 🛆 iCloud 雲碟        | C2                 | C3        | C5    | F1 |
| 🗅 文件               |                    |           | _     |    |
| □ 桌面               | 008 2.8            |           |       |    |
| <b>已</b> ? 已共享     | ×LSX-              |           |       |    |
| 位置                 | FW_feedback.xlsx   | H1        | H2    | НЗ |
| 🔄 172.16.250.105 🛳 |                    |           |       |    |
| @ 網路               |                    |           |       |    |
| 標籤                 |                    |           |       |    |